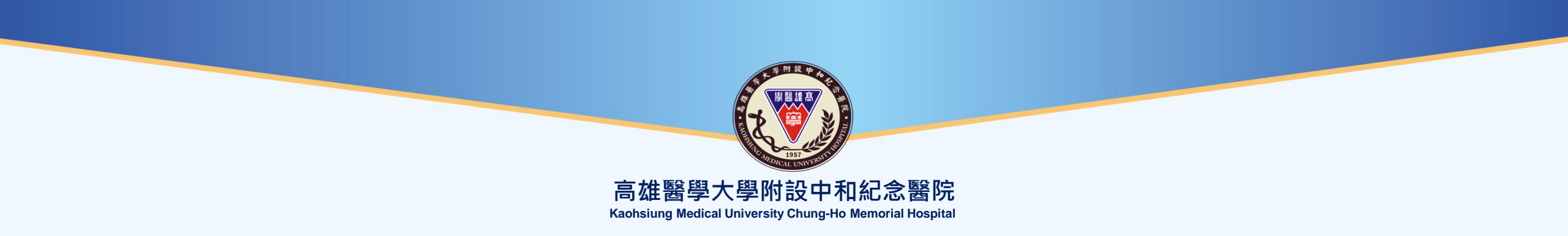

## 視訊軟體CISCO Webex操作說明 -參與視訊會議-〇

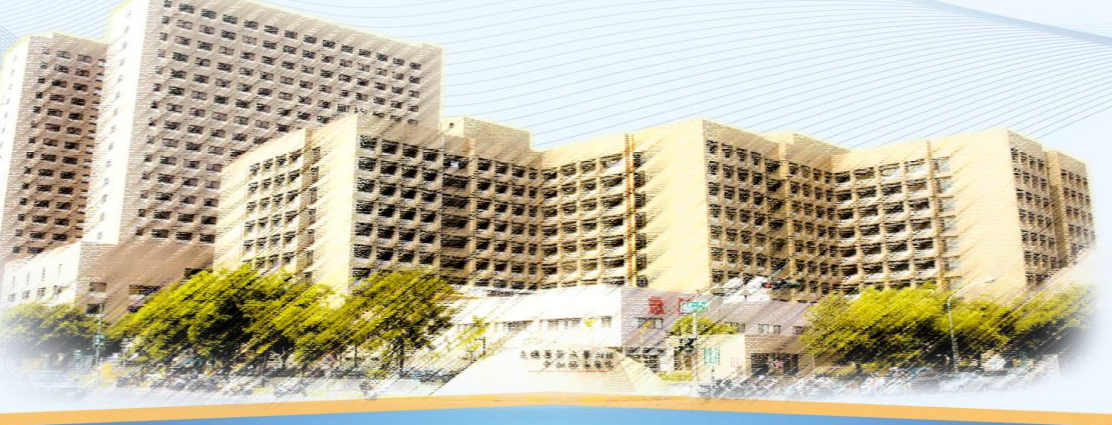

109.10.09

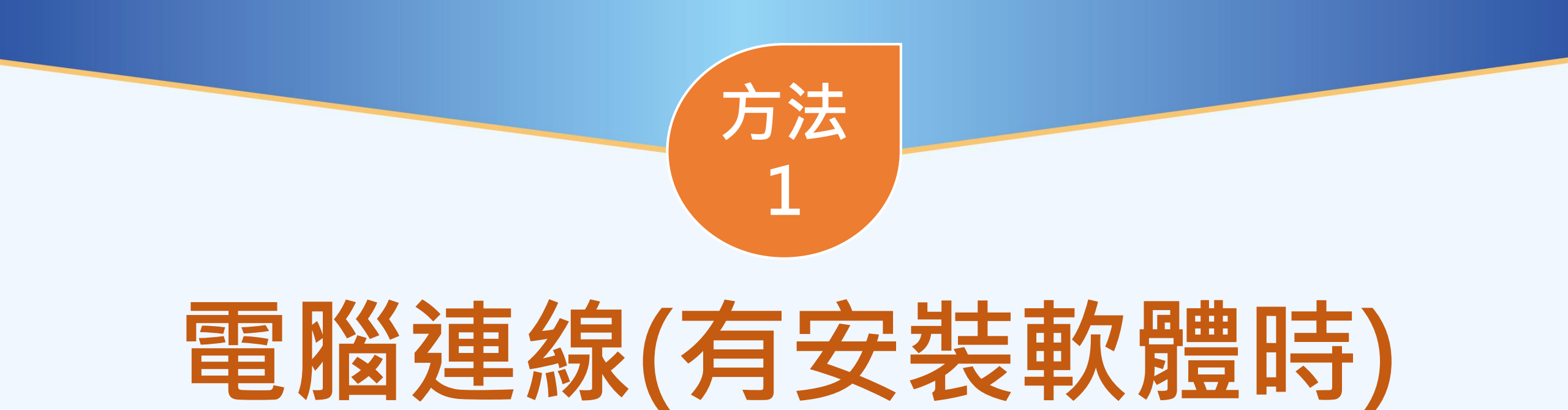

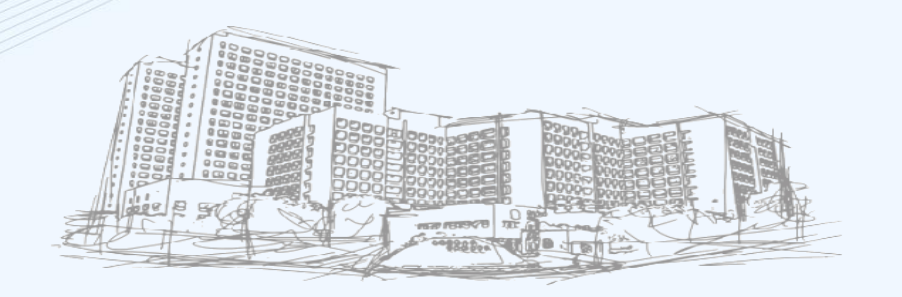

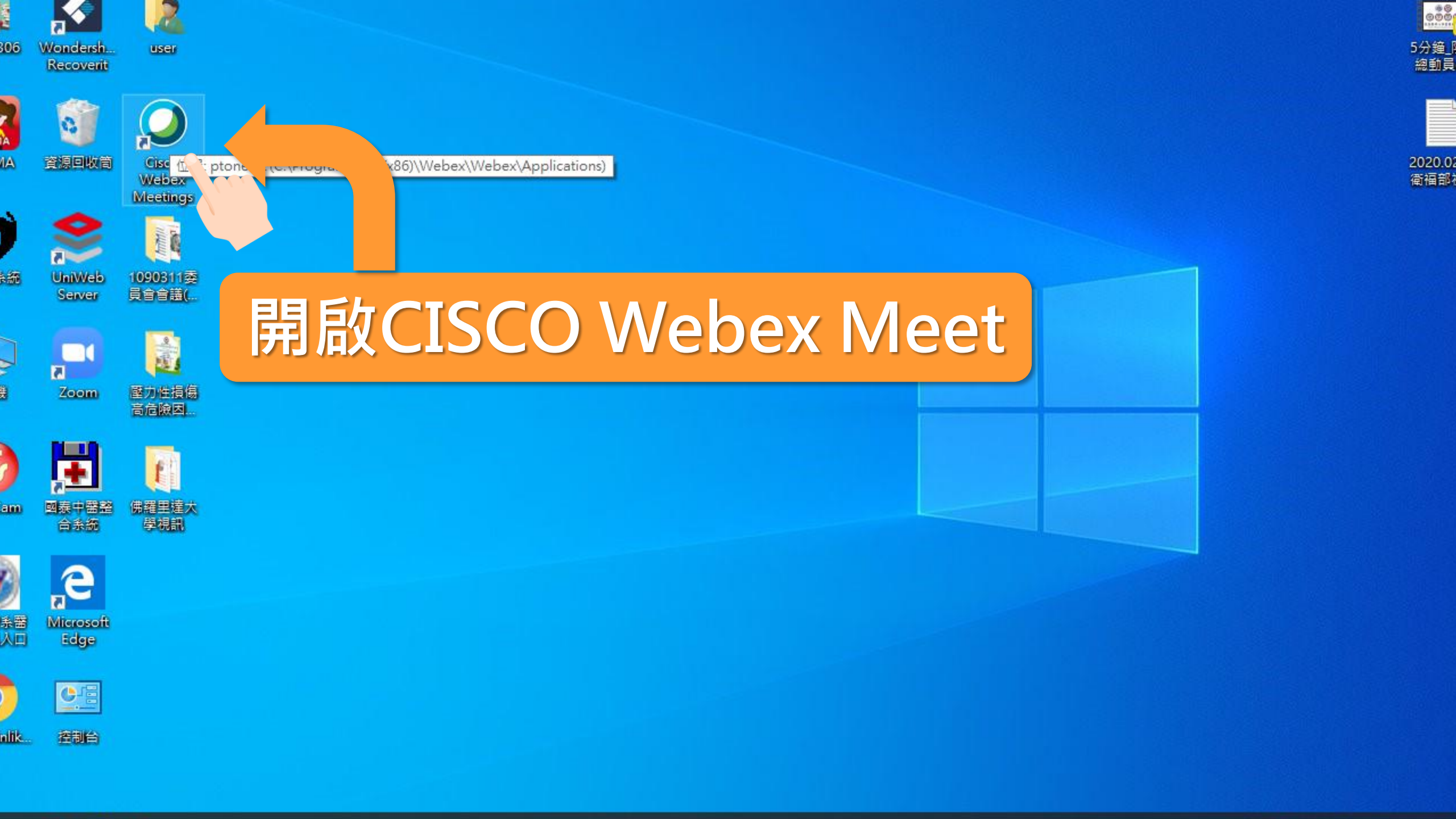

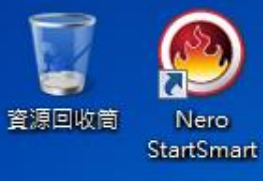

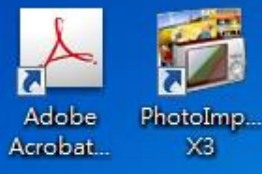

be Show IP

Adobe Reader XI

2

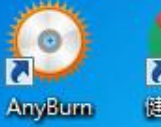

き 健保VPN

Cisco Webex Chrome

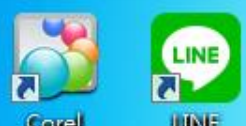

Corel LINE MediaOne

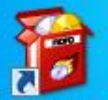

Nero Online Upgrade

**~** 

e

0

0

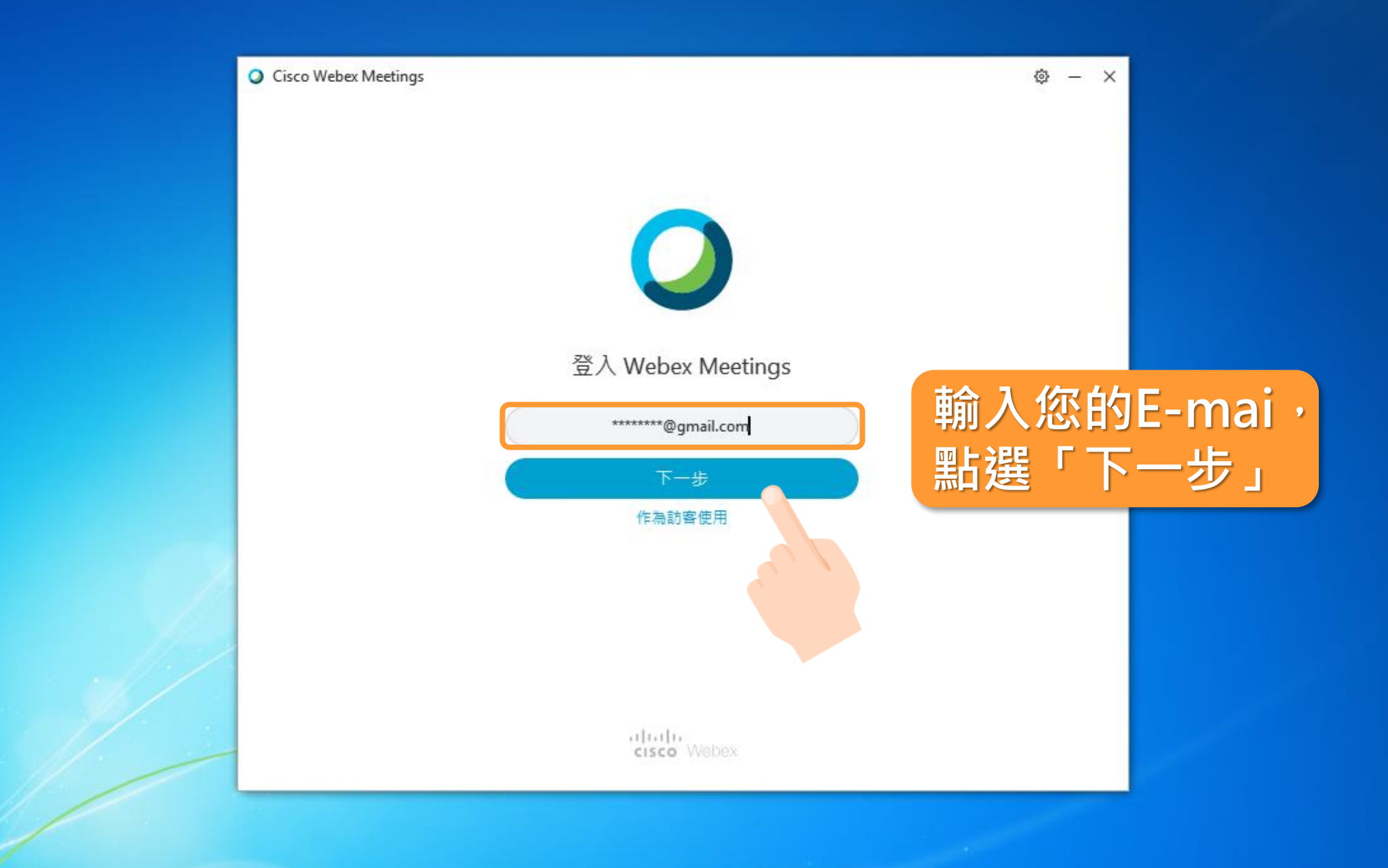

P

0

00

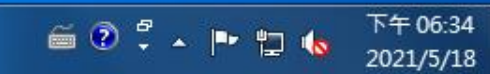

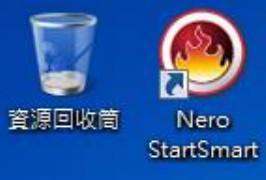

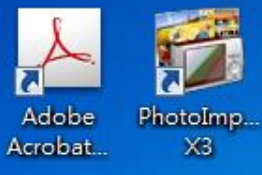

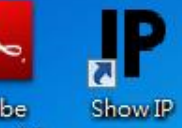

Adobe Reader XI

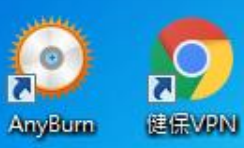

) 💭

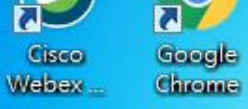

3

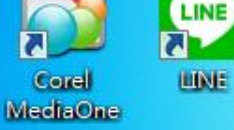

1

Nero Online Upgrade

**?** 

E

0

0

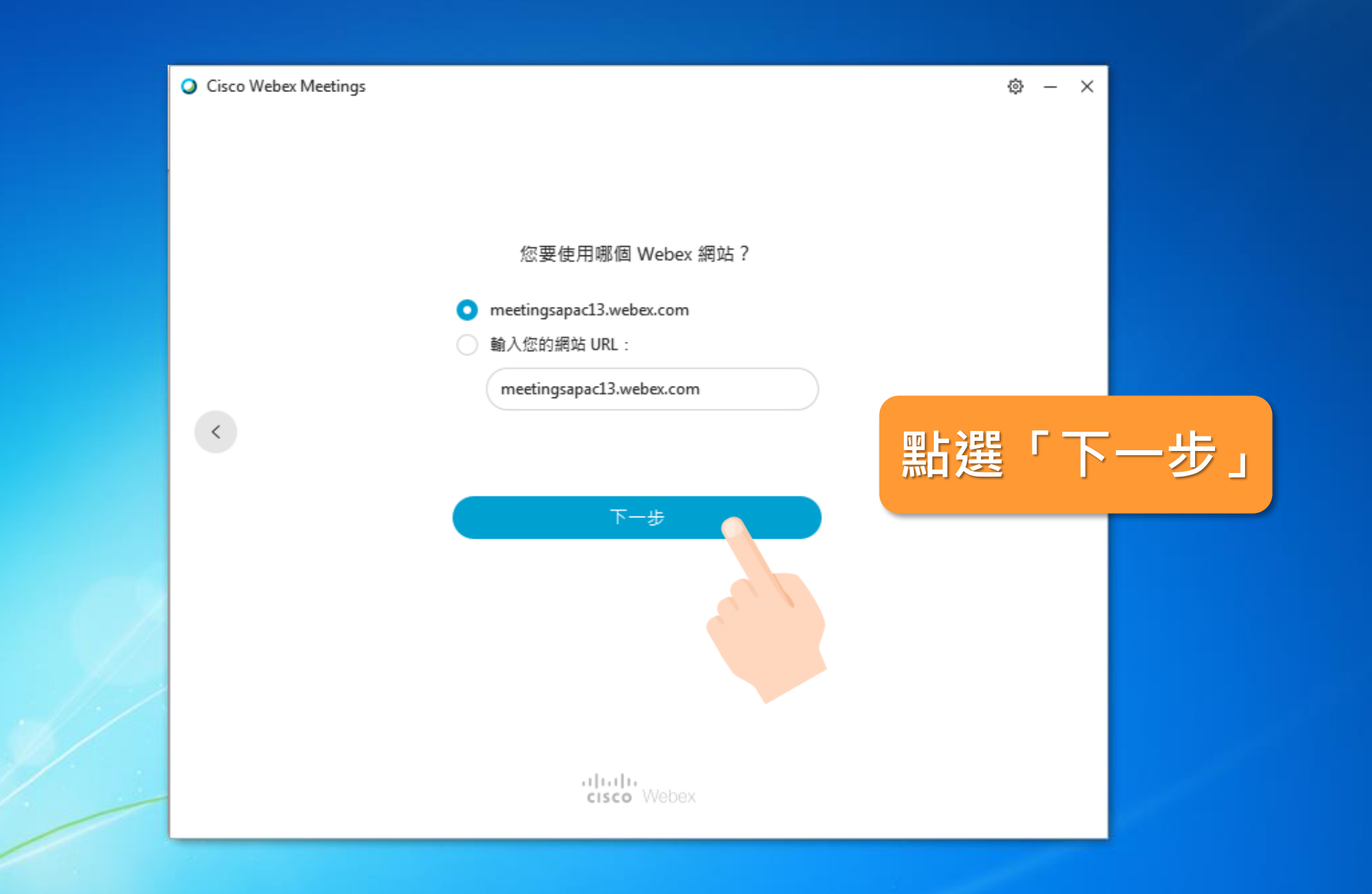

P

0

00

🍯 🕐 🎜 🔺 📭 🚏 🍆 🔭 챤 16:34 2021/5/18

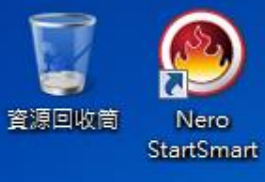

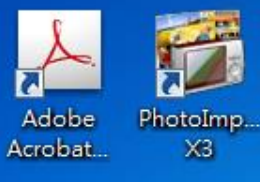

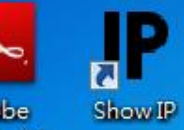

Adobe Reader XI

2

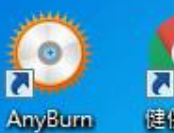

 健保VPN

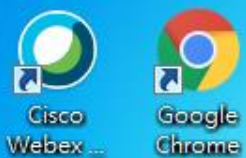

ex Chrome

E

0

0

P

0

00

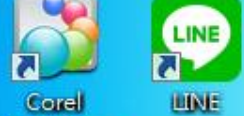

Corel MediaOne

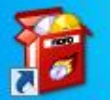

Nero Online Upgrade

**?** 

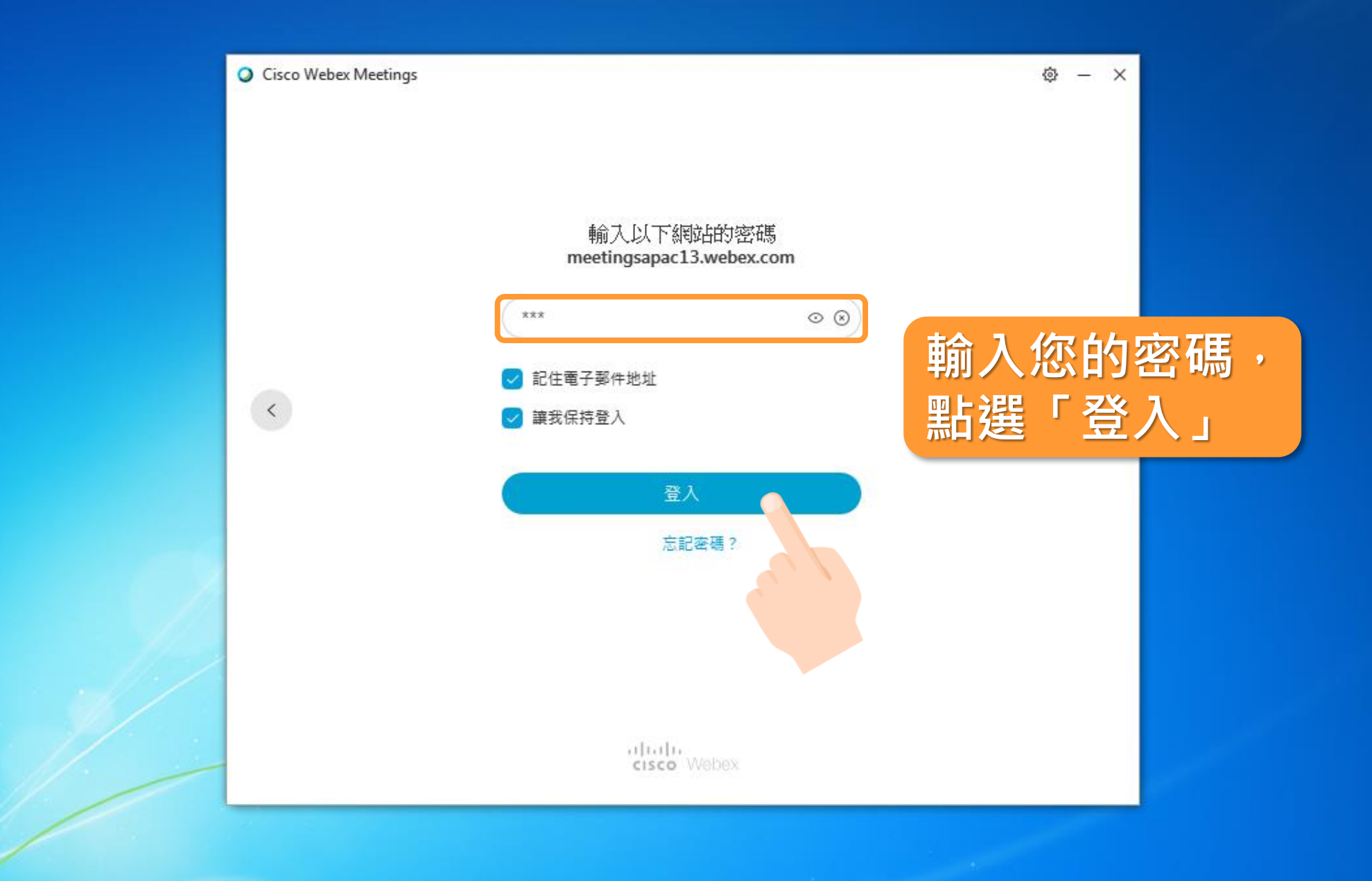

🎬 🕐 🋱 🔺 🖿 🚏 🚺 🍾 下午 06:35 2021/5/18

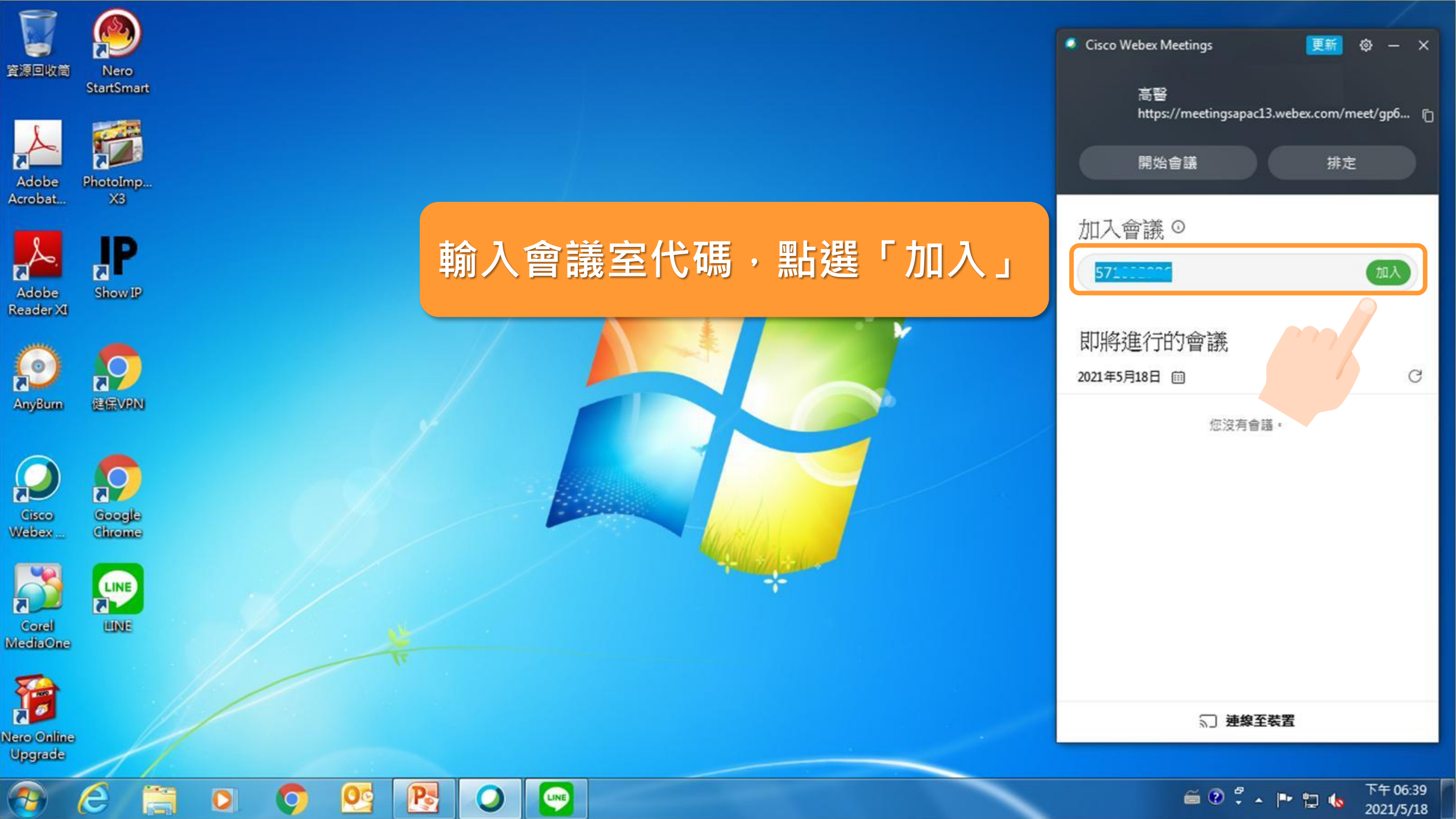

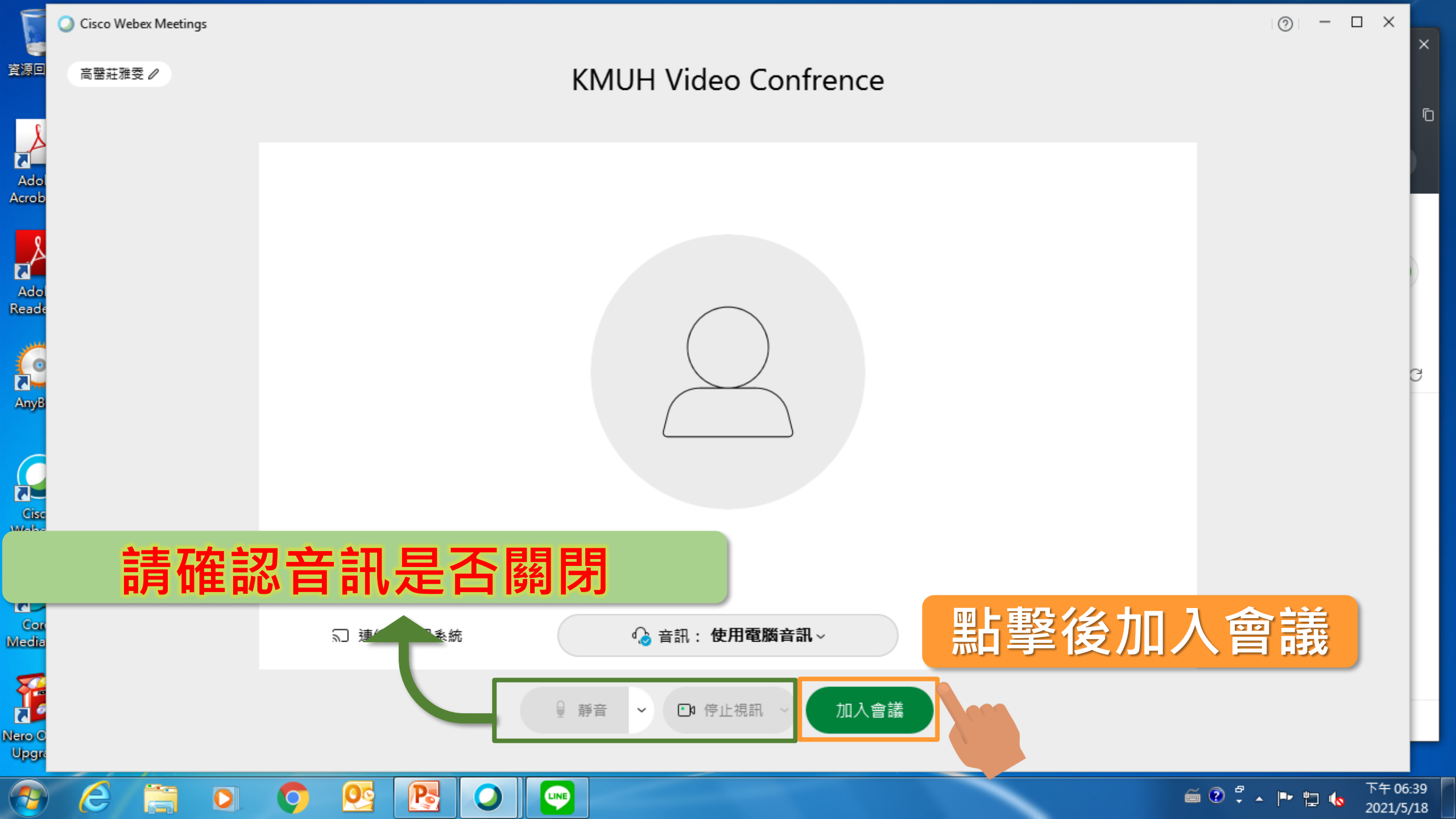

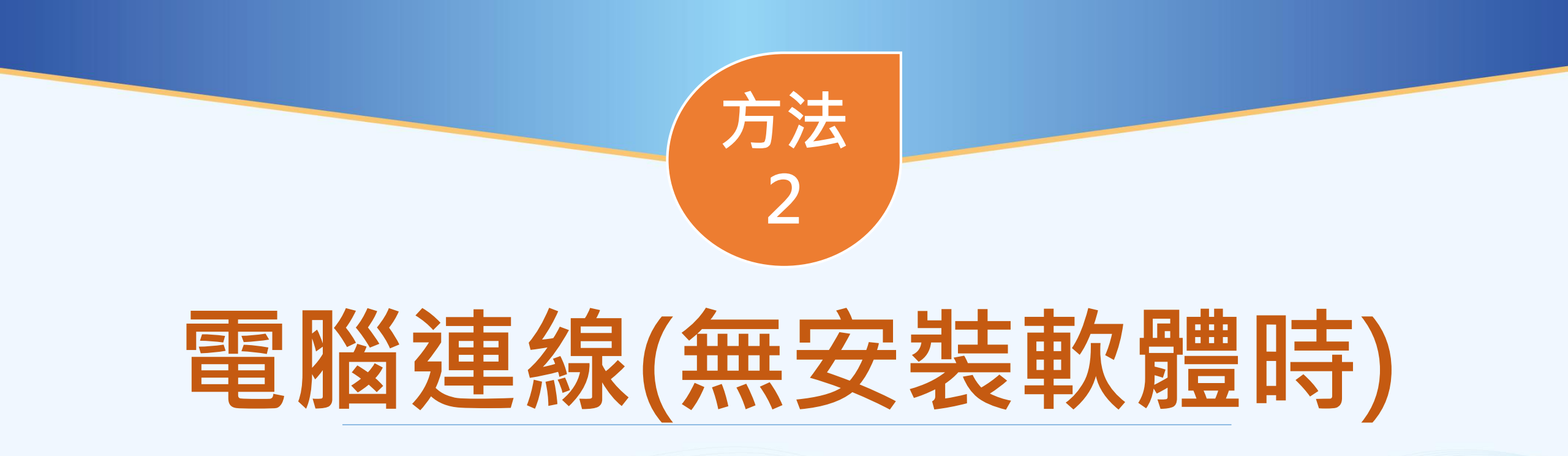

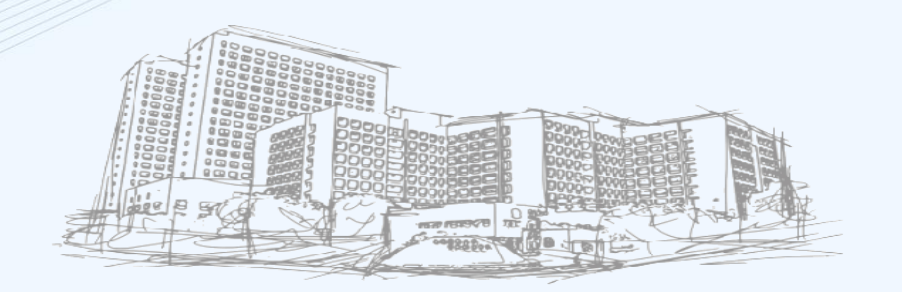

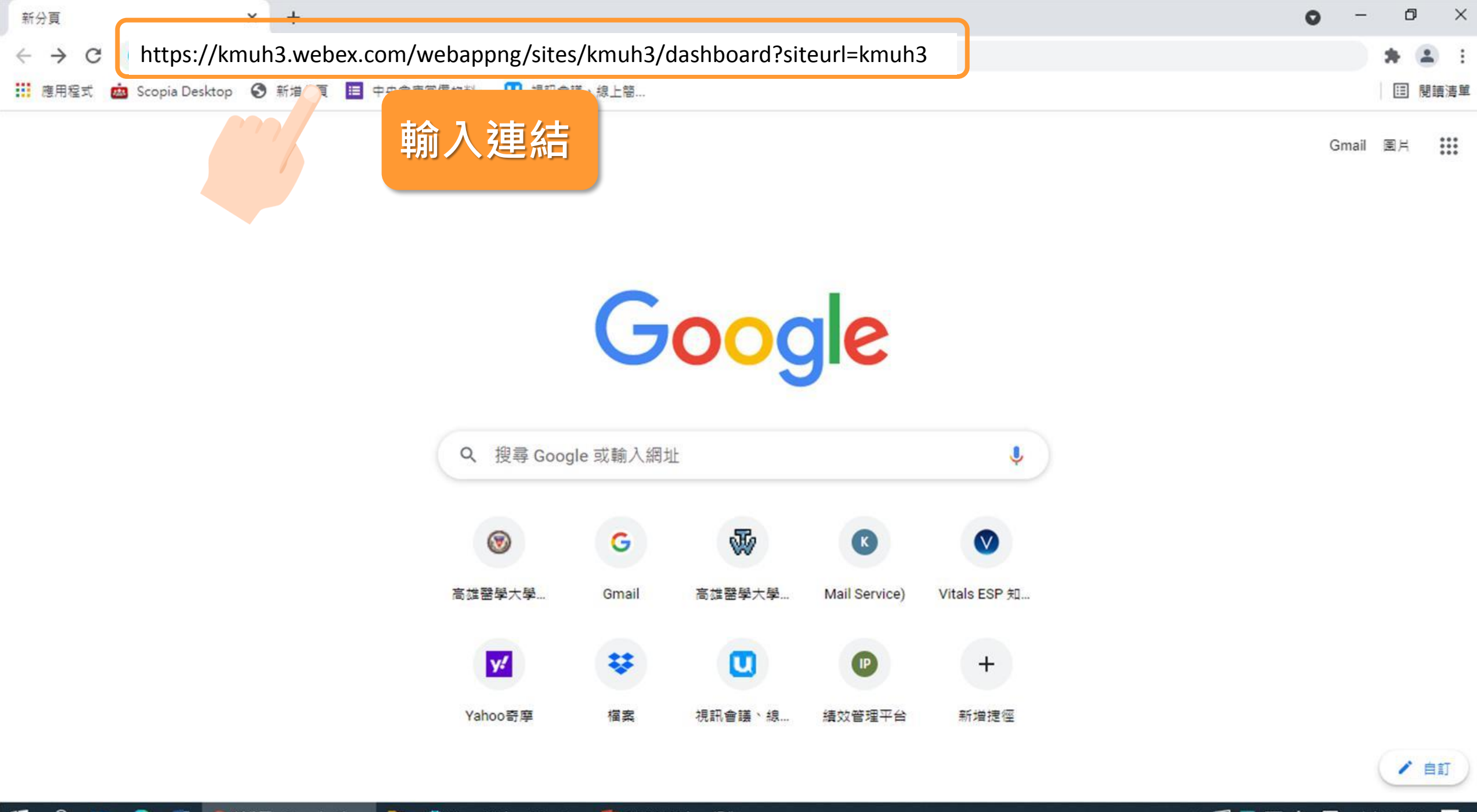

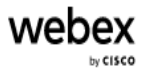

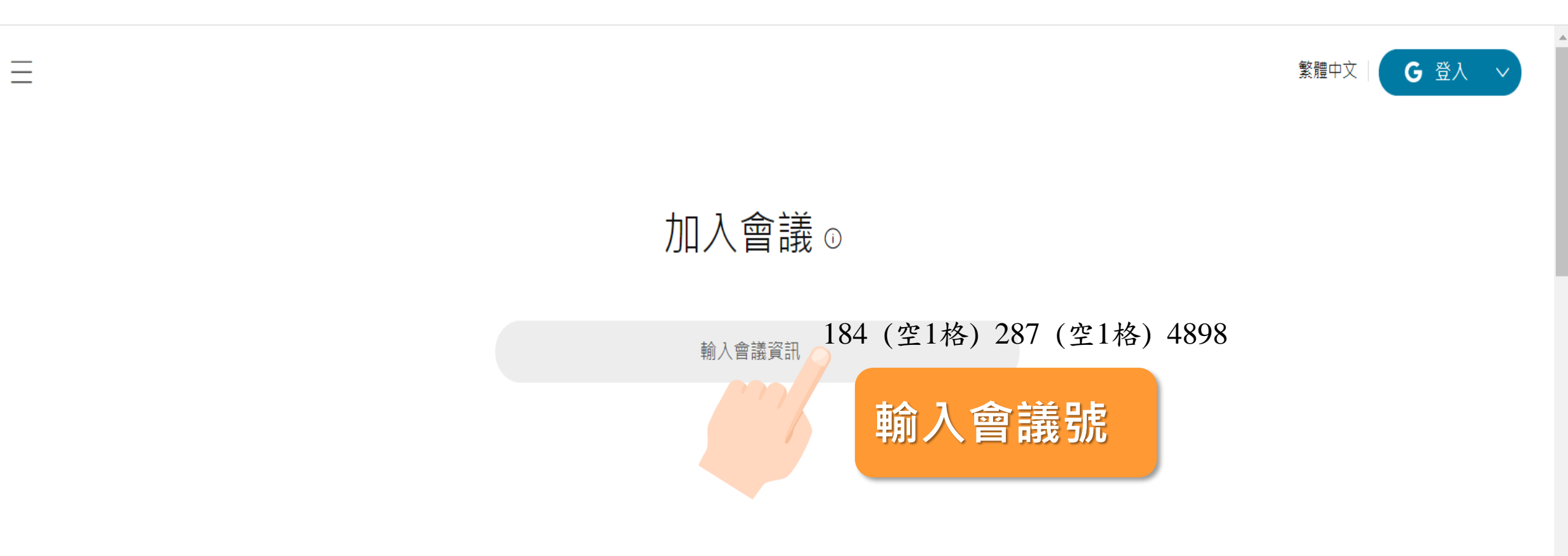

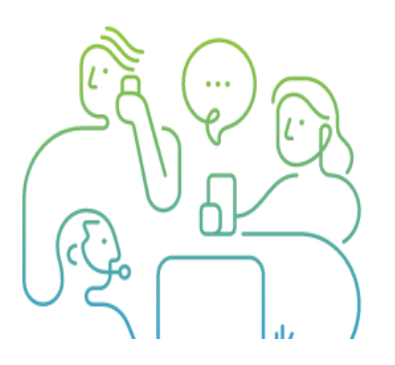

### Cisco Webex 桌面應用程式

無論您是在旅途中,在辦公桌邊還是在會議室中,Webex 均可幫助加快 專案進展,建立更好的關係並解決業務難題。它具有使工作保持進展所需 的所有團隊協作工具,並且與您用來簡化生活的其它工具相連接。

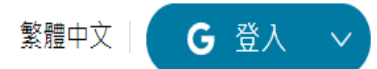

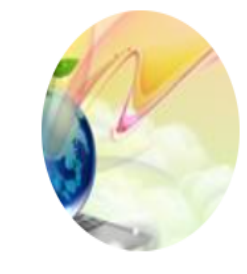

#### 880186@kmuh.org.tw的個人 回 會議室

https://kmuh3.webex.com/meet/kmuh8801... 184 287 4898

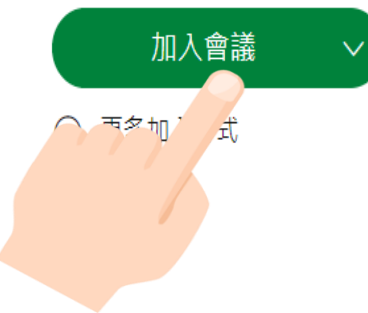

?

| 🔾 Cisco Webex Meetings - Start Y 🗙 |                | +                                                                       | 0 | - | ٥ | ) | × |
|------------------------------------|----------------|-------------------------------------------------------------------------|---|---|---|---|---|
| $\leftrightarrow$ $\rightarrow$ C  | kmuh.webex.com | n/webappng/sites/kmuh/meeting/download/1ec81c1153df18c0f24d26aad25f69bb |   | ☆ | * |   | : |
|                                    |                |                                                                         |   |   |   |   |   |

cisco Webex

javascript:void(0);

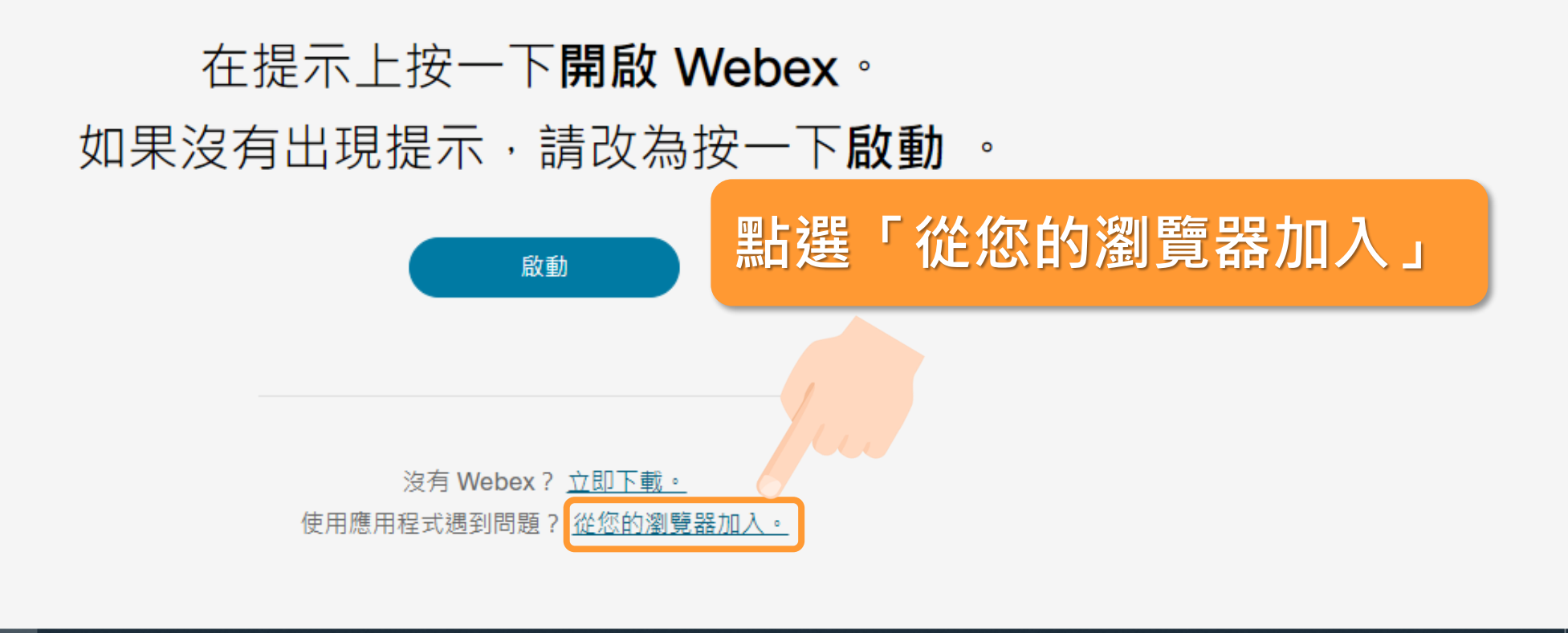

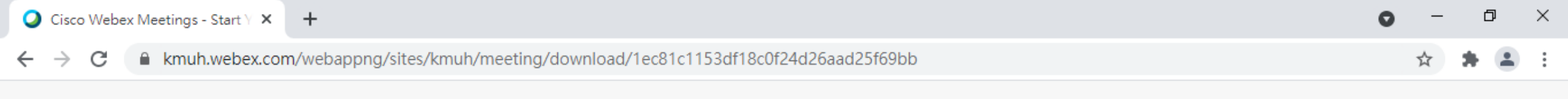

#### KMUH Video Confrence

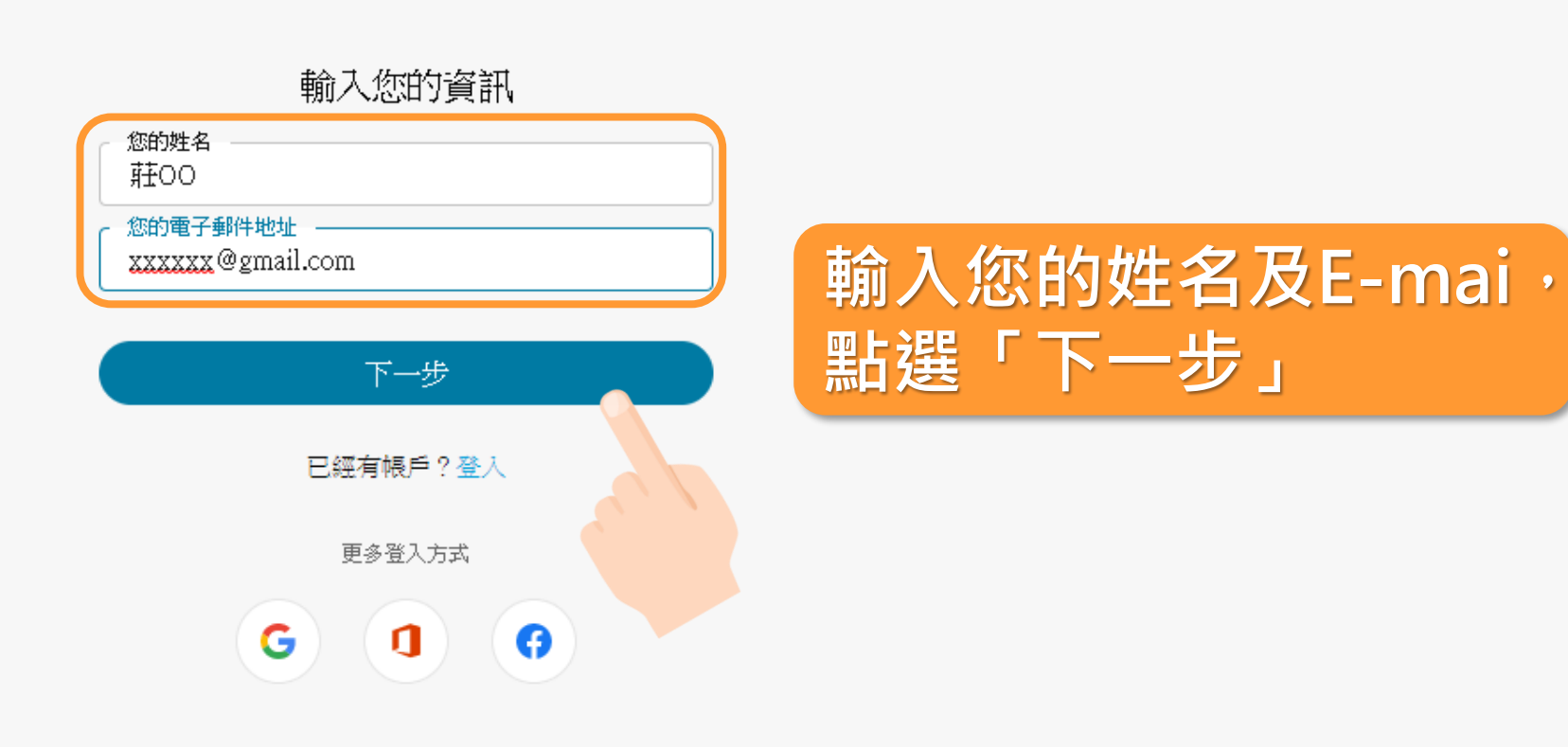

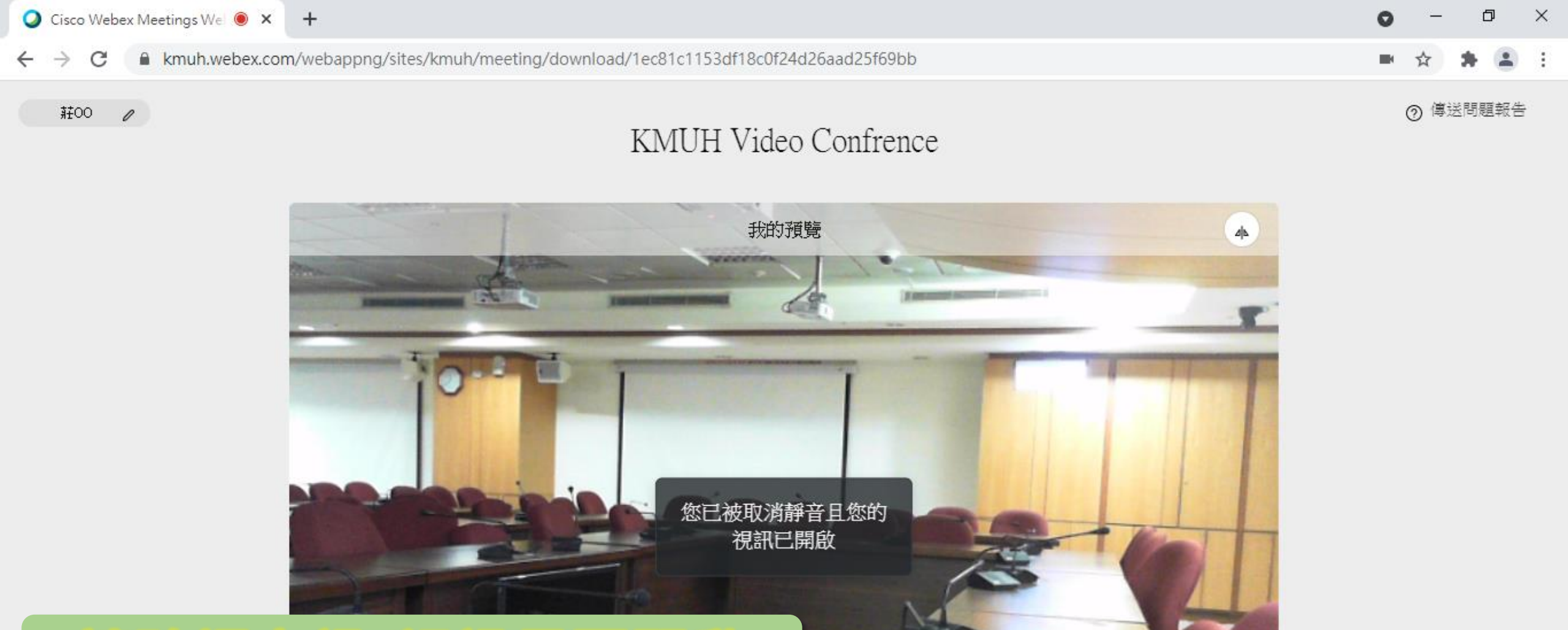

### 請確認音訊/視訊是否開啟

╗ 使用\*

Cisco Webex Meeti...

🏮 Cisco Webex Meeti...

w

Q

## ♀ 靜音 ~ 加入會議

Pl CISCO Webex 操作...

⑥ 音訊:使用電腦音訊 ∨

點擊後加入會議

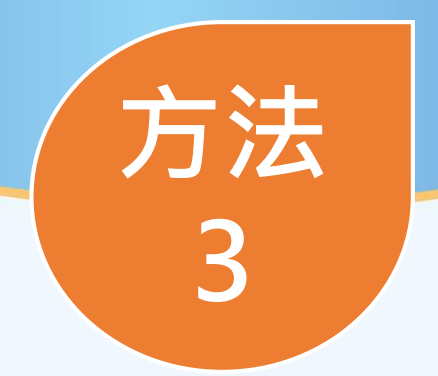

# 手機連線(有安裝軟體時)

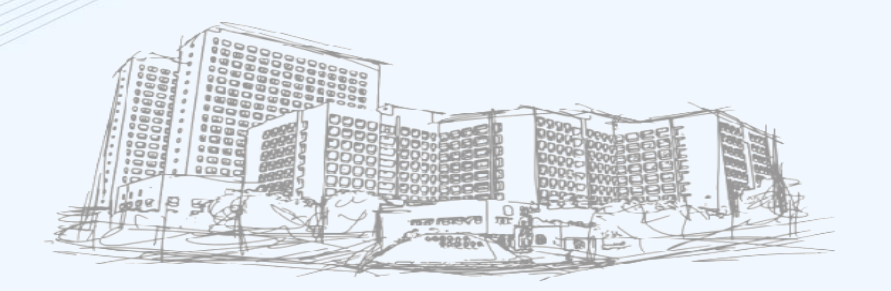

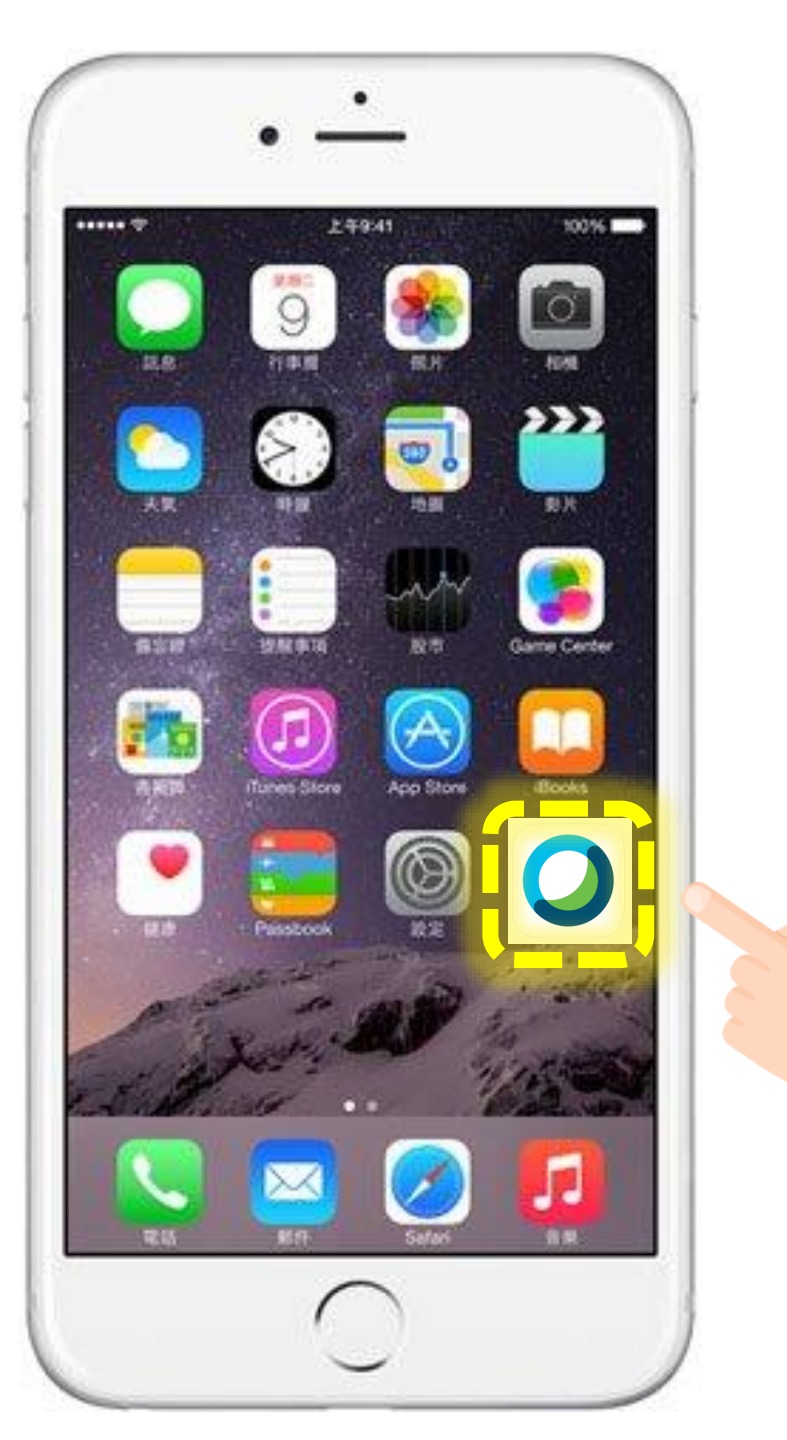

■■■ 中華電信 4G 下午7:37 0

@ 🖉 99% 🔲

ද්ටු

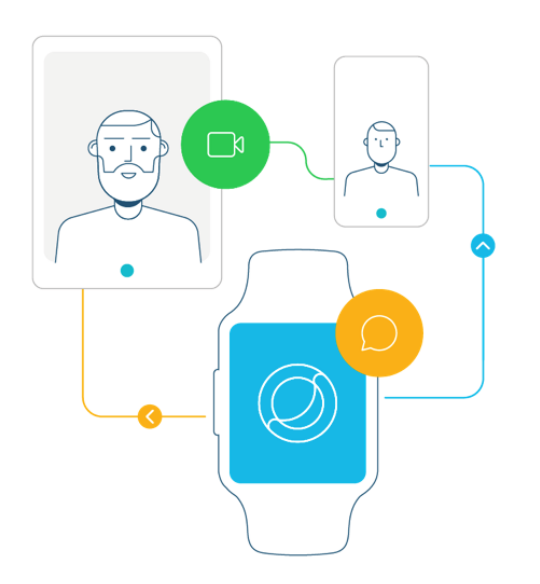

### 直接從手錶同步並加入會議。

 $\bullet \bullet \bullet \bullet \bullet$ 

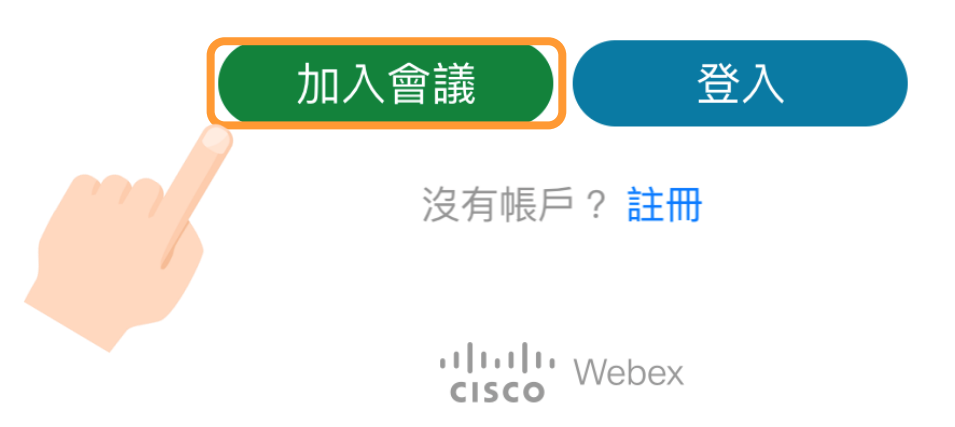

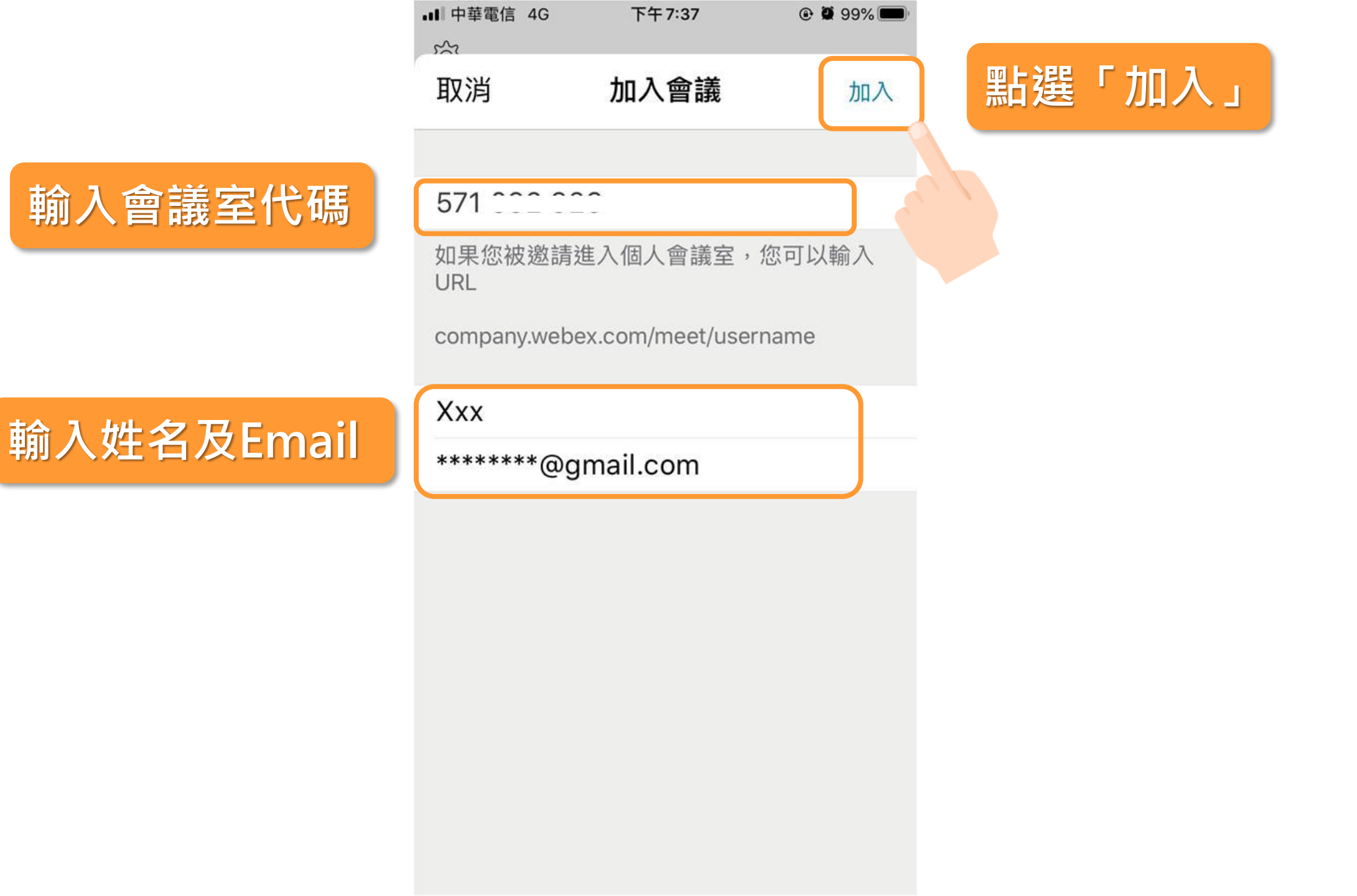

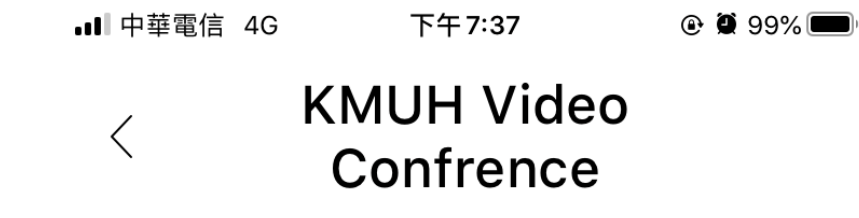

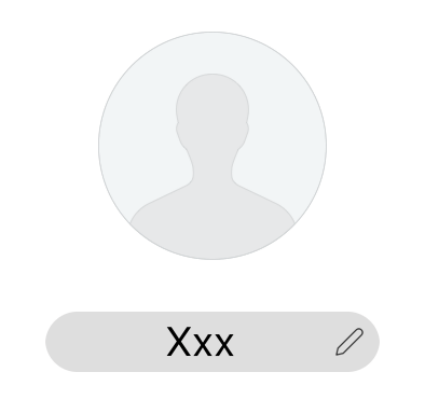

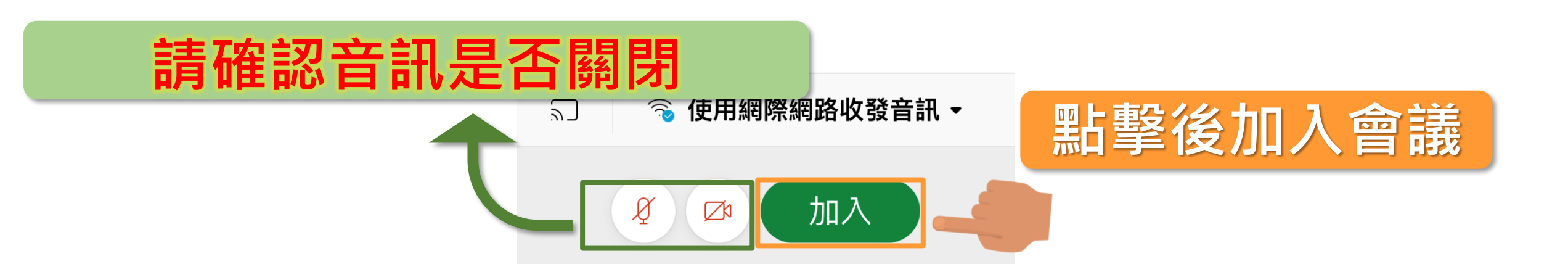

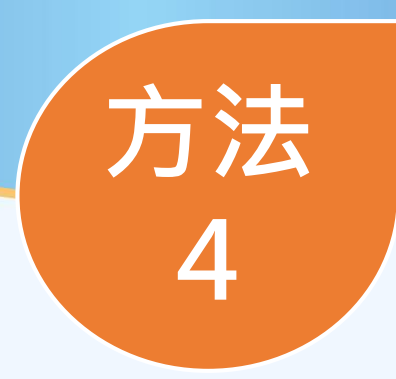

# ipad連線(有安裝軟體時)

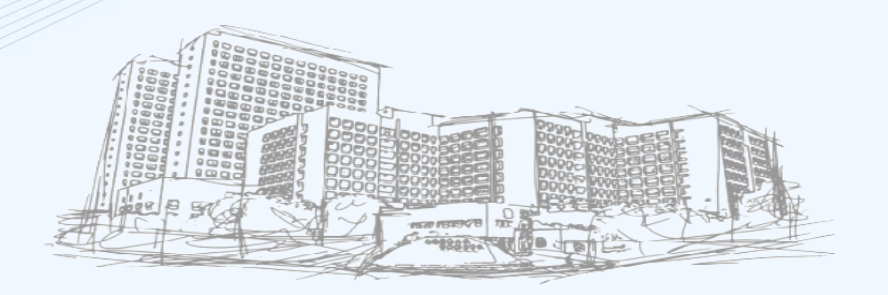

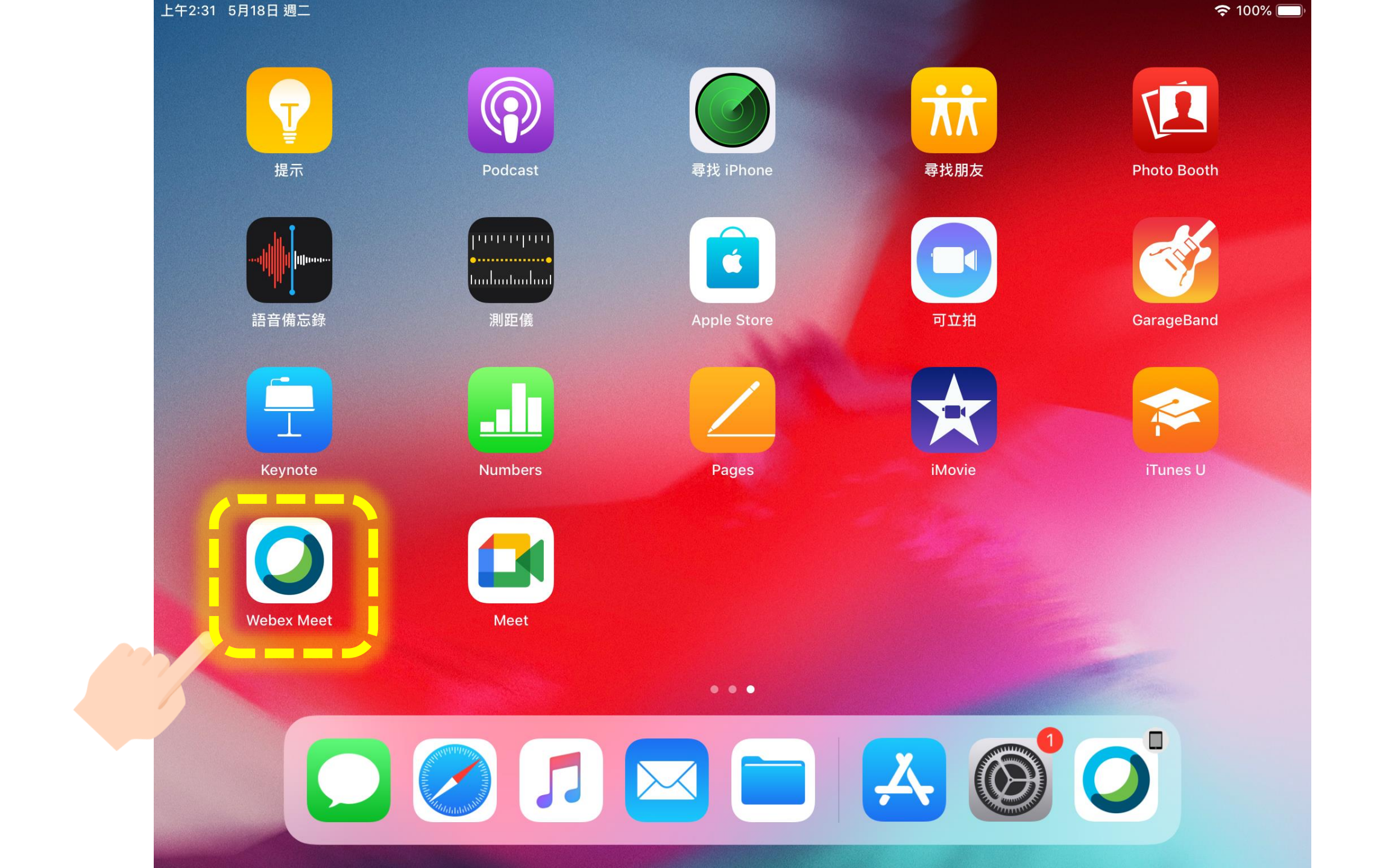

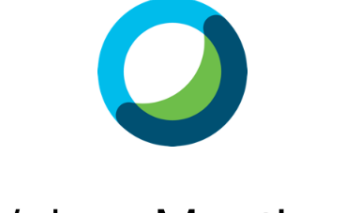

Webex Meetings

隨時隨地加入會議。

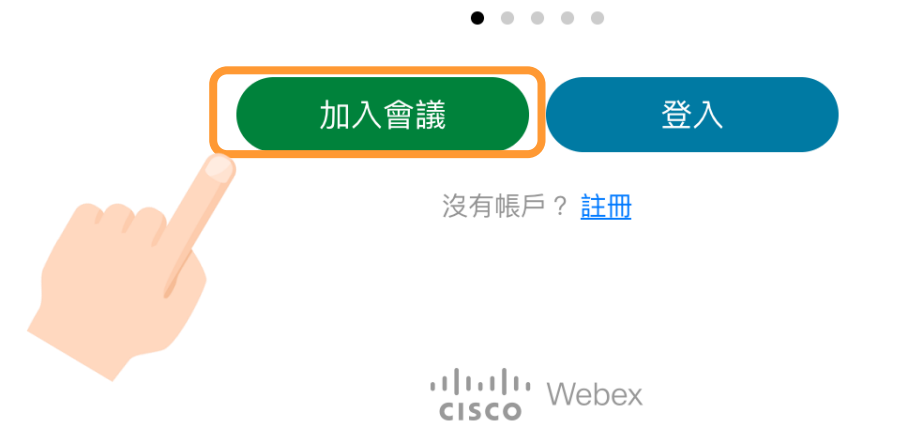

| ◇ 取消 加入會議 加入 點選「加入」 輸入會議室代碼 571 111 111 111 1111 111111111111111111                                                                |  |
|----------------------------------------------------------------------------------------------------|--|
| 取消 加入會議 加入 點選「加入」  點選「加入」  新路道 □□□□□□□□□□□□□□□□□□□□□□□□□□□□□□□□□□□□                                                                |  |
| 輸入會議室代碼<br><sup>571 1111111</sup><br><sup>如果您被邀請進入個人會議室,您可以輸入 URL<br/><sup>ompany,webex.com/meet/username   第00   第00 </sup></sup> |  |
| 前入姓名及Email                                                                                                    |  |
| tompany.webex.com/meet/username<br>輸入姓名及Email  #00 #*****@gmail.com                                                                |  |
| 輸入姓名及Email <sup>#00</sup><br>******@gmail.com                                                                                      |  |
| ******@gmail.com                                                                                                    |  |
|                                                                                                    |  |
|                                                                                                    |  |
|                                                                                                    |  |
|                                                                                                    |  |
|                                                                                                    |  |
|                                                                                                    |  |
|                                                                                                    |  |
| cisco Webex                                                                                                    |  |

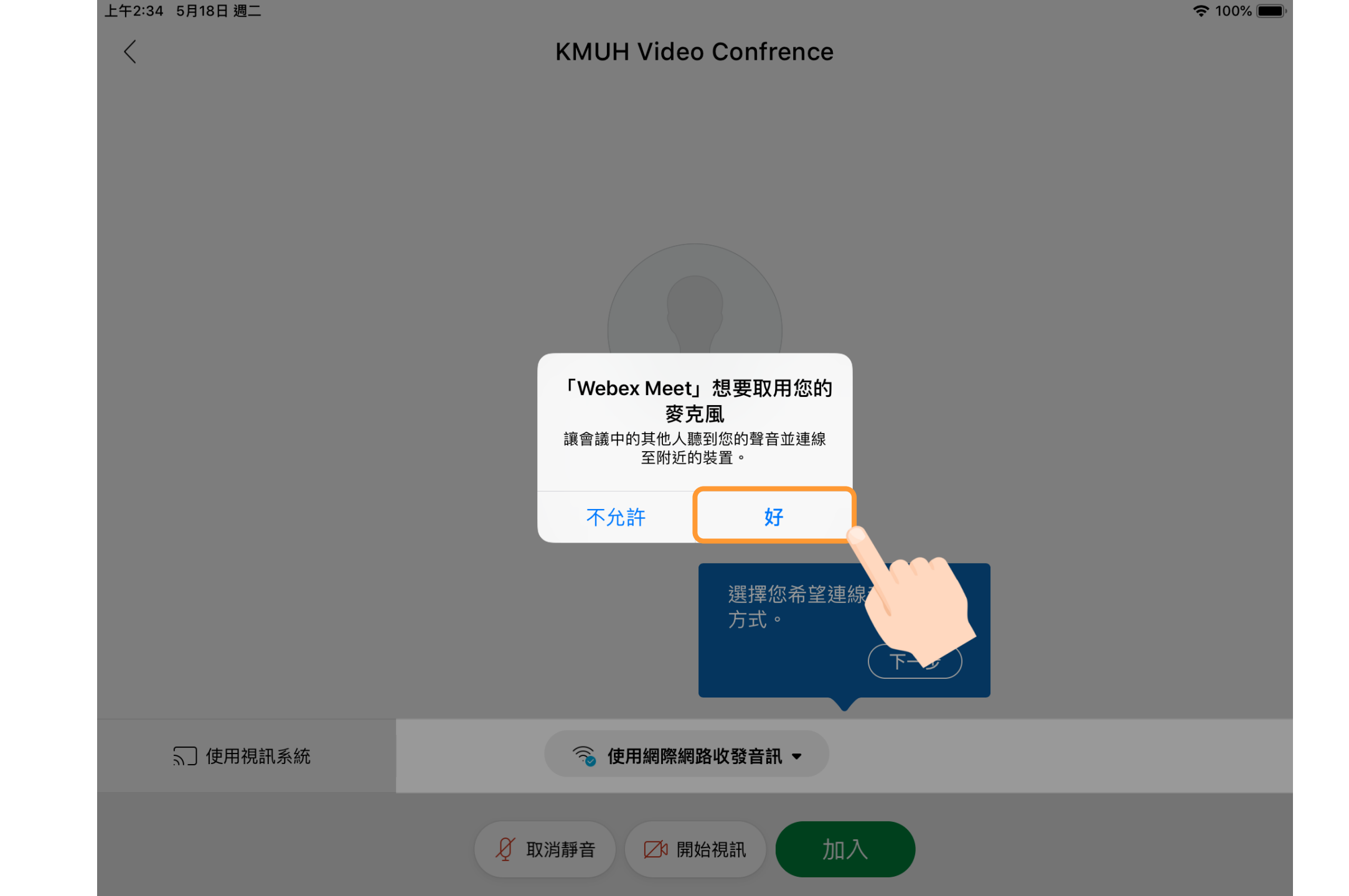

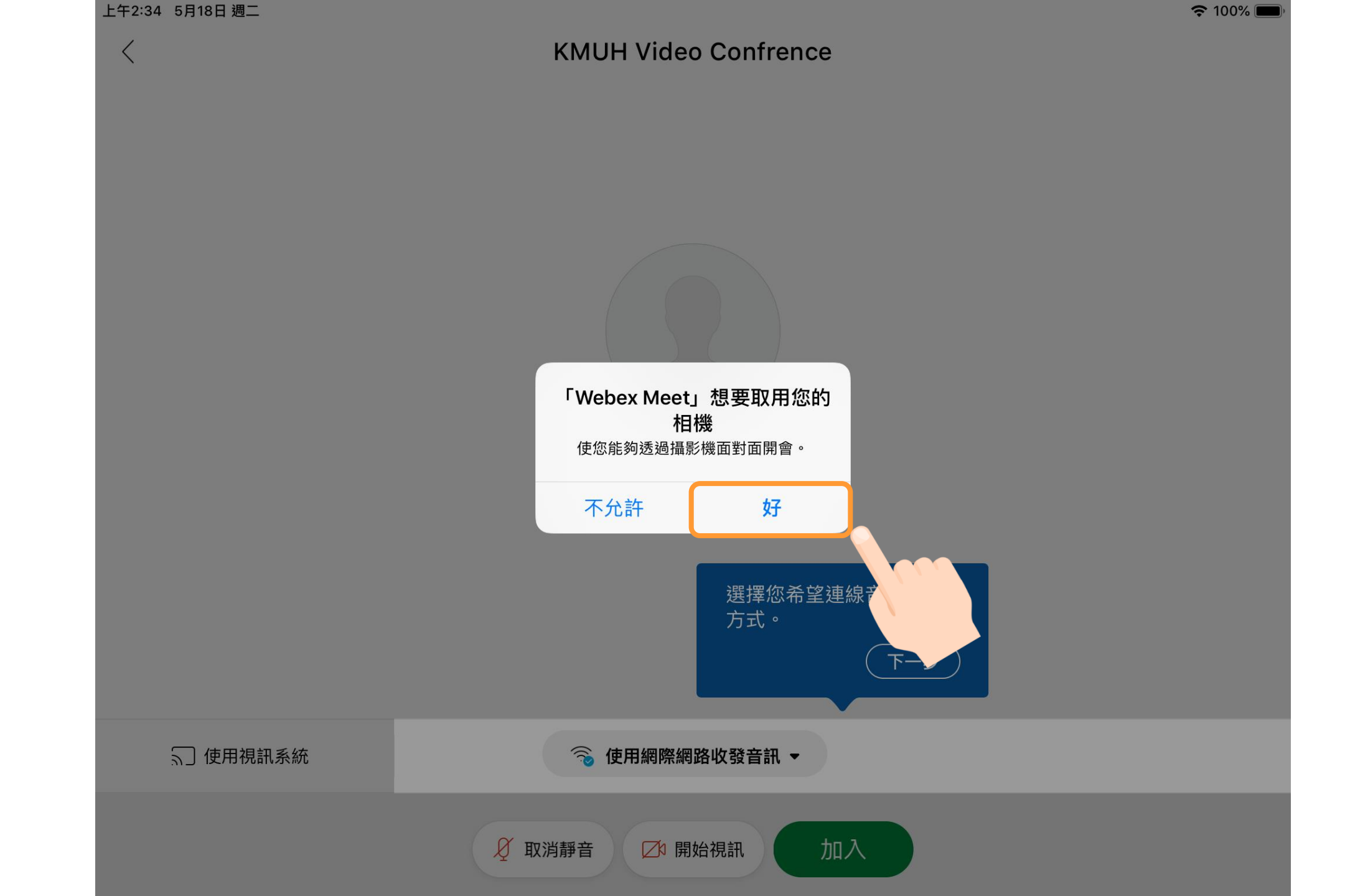

上午2:34 5月18日 週二

 $\langle$ 

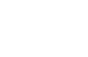

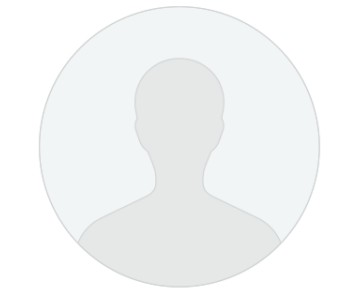

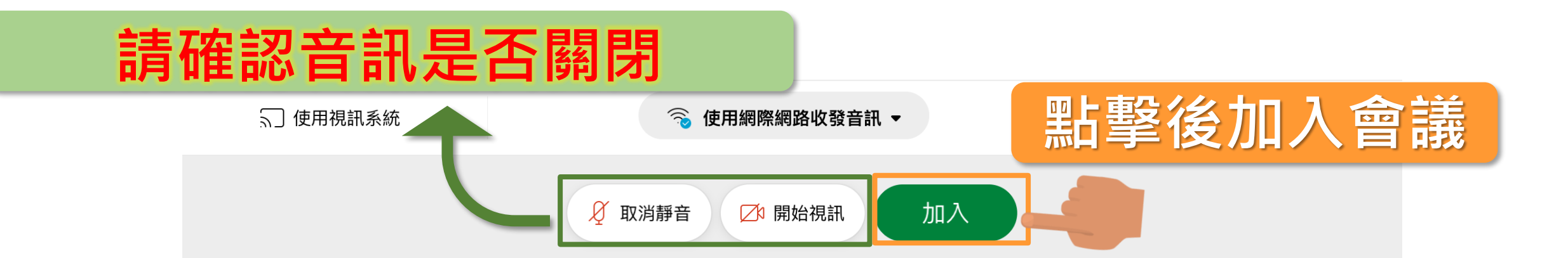

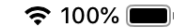

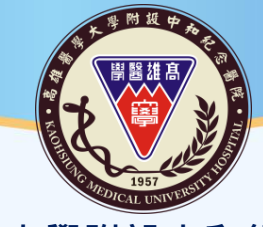

高雄醫學大學附設中和紀念醫院 Kaohsiung Medical University Chung-Ho Memorial Hospital

### THANK YOU 謝 谢 聆 聽

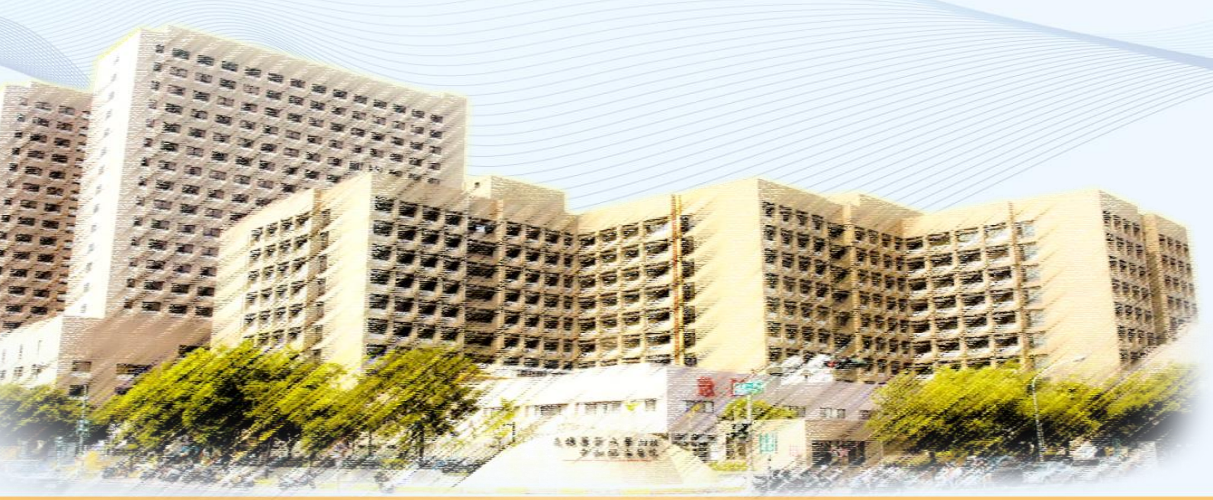

28